录制如下语音: "0"段: "请输入密码"

- "1"段:"密码正确,请重新输入"
- "2"段:"密码错误,请重新输入"
- "3"段:"警情发生,请输入密码后进行控制" "4"段:"请不要拿我家的东西"
- "5"段:"电饭锅打开"
- 软件编程如下: 设置B1的录制选择范围为 "99", 表示将所有原来的录音擦除。 设置B2的录制选择范围为"0",表示开始录音

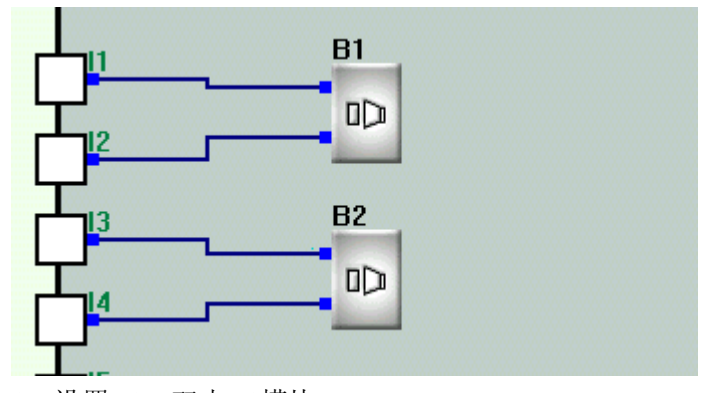

1、设置B1,双击B1模块

| Properties        | · X          |
|-------------------|--------------|
| Comment           | Middle Relay |
|                   | -1           |
| 🔽 Display Comment | Note:M0M126  |
| Special Input     |              |
| Ini 🔽 In2         | In3 💌        |
| Setting Output    |              |
| 99                |              |
| 0~99              |              |
| [0K]              | Cancel       |

| Properties        | ×            |  |
|-------------------|--------------|--|
| Comment           | Middle Relay |  |
|                   | -1           |  |
| 🔽 Display Comment | Note:M0M126  |  |
| Special Input     |              |  |
| Ini 💌 In2 💌 In3 💌 |              |  |
| Setting Output    |              |  |
| 0                 |              |  |
| 0~99              |              |  |
|                   |              |  |
| ()                | Cancel       |  |

- 第二步:将FAB与语音模块同时接通电源。
- 第三步:接通输入端I1,1秒后断开,再接通输入端I2,1秒后断开。此时会将原有录音全部清除。
- 第四步: 接通输入端I3,1秒后断开,此时会看到语音模块上的红色录音 指示灯(REC)点亮,这时对着语音模块上的"MIC"孔说 "请输入密码",说完后接通I4,1秒后断开。此时您会听到刚 才的"请输入密码"的声音,表示第0段录音已录入语音模块 中。
- 第五步:由于电话语音模块具有累加录音的功能,所以再次接通I3,1秒后断开,此时红色录音指示灯(REC)又会点亮,这时对着
  "MIC"孔说"密码正确,请输入信息码",说完后,再接通
  I4,1秒后断开,此时您会听到"密码正确,请输入信息码"的声音,表示第一段录音已录入语音模块中。
- 重复上一步,将剩下的四段语音录入语音模块中,此时录制语音就完成了。
- (注意): 在连接好FAB与语音模块后,请先通电FAB,然后再 给语音模块上电,否则将不能正常工作。

录制如下语音: "0"段: "请输入密码"

- "1"段:"密码正确,请重新输入"
- "2"段:"密码错误,请重新输入"
- "3"段:"警情发生,请输入密码后进行控制" "4"段:"请不要拿我家的东西"
- "5"段:"电饭锅打开"
- 软件编程如下: 设置B1的录制选择范围为 "99", 表示将所有原来的录音擦除。 设置B2的录制选择范围为"0",表示开始录音

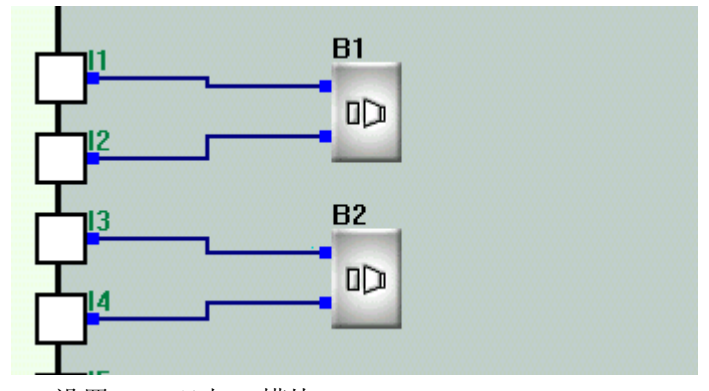

| Properties        | ×            |
|-------------------|--------------|
| Comment           | Middle Relay |
|                   | -1           |
| 🔽 Display Comment | Note:MOM126  |
| Special Input     |              |
| Ini 🔽 In2         | v In3 💌      |
| Setting Output    |              |
| 99                |              |
| 0~99              |              |
|                   | Cancel       |

# 2、设置B2,双击B2模块

| Properties        | ×            |  |
|-------------------|--------------|--|
| Comment           | Middle Relay |  |
|                   | -1           |  |
| 🔽 Display Comment | Note:M0M126  |  |
| Special Input     |              |  |
| Ini In2 In3 I     |              |  |
| Setting Output    |              |  |
| 0                 |              |  |
| 0~99              |              |  |
| <u> </u>          | Cancel       |  |

操作方法:

- 第二步:将FAB与语音模块同时接通电源。
- 第三步: 接通输入端I1,1秒后断开,再接通输入端I2,1秒后断开。此时会将原有录音全部清除。
- 第四步:接通输入端I3,1秒后断开,此时会看到语音模块上的红色录音 指示灯(REC)点亮,这时对着语音模块上的"MIC"孔说 "请输入密码",说完后接通I4,1秒后断开。此时您会听到刚 才的"请输入密码"的声音,表示第0段录音已录入语音模块 中。
- 第五步:由于电话语音模块具有累加录音的功能,所以再次接通I3,1秒后断开,此时红色录音指示灯(REC)又会点亮,这时对着
  "MIC"孔说"密码正确,请输入信息码",说完后,再接通
  I4,1秒后断开,此时您会听到"密码正确,请输入信息码"的声音,表示第一段录音已录入语音模块中。
- 重复上一步,将剩下的四段语音录入语音模块中,此时录制语音就完成 了。
- (注意): 在连接好FAB与语音模块后,请先通电FAB,然后再 给语音模块上电,否则将不能正常工作。

录制如下语音: "0"段: "请输入密码"

- "1"段:"密码正确,请重新输入"
- "2"段:"密码错误,请重新输入"
- "3"段:"警情发生,请输入密码后进行控制" "4"段:"请不要拿我家的东西"
- "5"段:"电饭锅打开"
- 软件编程如下: 设置B1的录制选择范围为 "99", 表示将所有原来的录音擦除。 设置B2的录制选择范围为"0",表示开始录音

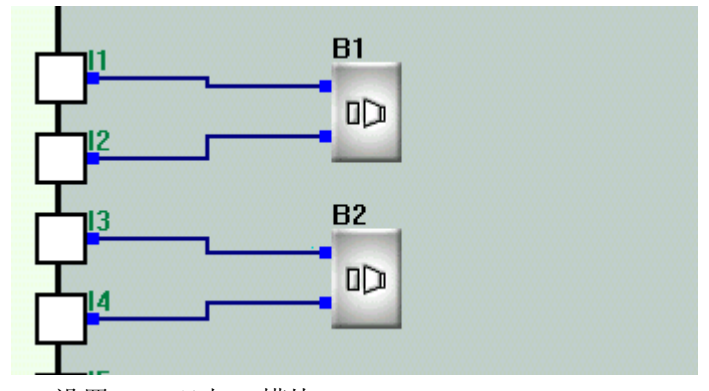

| Properties        | ×            |
|-------------------|--------------|
| Comment           | Middle Relay |
|                   | -1           |
| 🔽 Display Comment | Note:MOM126  |
| Special Input     |              |
| Ini 🔽 In2         | v In3 💌      |
| Setting Output    |              |
| 99                |              |
| 0~99              |              |
|                   | Cancel       |

| 2、设置B2,双击B2模块     |               |
|-------------------|---------------|
| Properties        | ×             |
| Comment           | Middle Relay- |
|                   | -1            |
| 🔽 Display Comment | Note:M0M126   |
| Special Input     |               |
| Ini 💌 In2         | V In3 V       |
| -Setting Output   |               |
| 0                 |               |
| 0 ~ 99            |               |
| ()                | Cancel        |

- 第二步: 将FAB与语音模块同时接通电源。
- 第三步: 接通输入端I1,1秒后断开,再接通输入端I2,1秒后断开。此时会将原有录音全部清除。
- 第四步: 接通输入端I3,1秒后断开,此时会看到语音模块上的红色录音 指示灯(REC)点亮,这时对着语音模块上的"MIC"孔说 "请输入密码",说完后接通I4,1秒后断开。此时您会听到刚 才的"请输入密码"的声音,表示第0段录音已录入语音模块 中。

第五步:由于电话语音模块具有累加录音的功能,所以再次接通I3,1秒后断开,此时红色录音指示灯(REC)又会点亮,这时对着"MIC"孔说"密码正确,请输入信息码",说完后,再接通I4,1秒后断开,此时您会听到"密码正确,请输入信息码"的声音,表示第一段录音已录入语音模块中。
重复上一步,将剩下的四段语音录入语音模块中,此时录制语音就完成

(注意): 在连接好FAB与语音模块后,请先通电FAB,然后再 给语音模块上电,否则将不能正常工作。

了。

录制如下语音: "0"段: "请输入密码"

- "1"段:"密码正确,请重新输入"
- "2"段:"密码错误,请重新输入"
- "3"段:"警情发生,请输入密码后进行控制" "4"段:"请不要拿我家的东西"
- "5"段:"电饭锅打开"
- 软件编程如下: 设置B1的录制选择范围为 "99", 表示将所有原来的录音擦除。 设置B2的录制选择范围为"0",表示开始录音

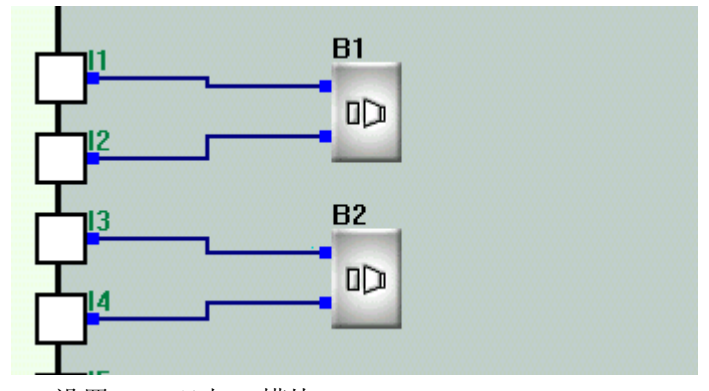

| Properties        | ×            |
|-------------------|--------------|
| Comment           | Middle Relay |
|                   | -1           |
| 🔽 Display Comment | Note:MOM126  |
| Special Input     |              |
| Ini 🔽 In2         | v In3 💌      |
| Setting Output    |              |
| 99                |              |
| 0~99              |              |
|                   | Cancel       |

| Properties        | ×            |  |
|-------------------|--------------|--|
| Comment           | Middle Relay |  |
|                   | -1           |  |
| 🔽 Display Comment | Note:M0M126  |  |
| Special Input     |              |  |
| Ini 💌 In2 💌 In3 💌 |              |  |
| Setting Output    |              |  |
| 0                 |              |  |
| 0~99              |              |  |
|                   |              |  |
| ()                | Cancel       |  |

- 第二步:将FAB与语音模块同时接通电源。
- 第三步:接通输入端I1,1秒后断开,再接通输入端I2,1秒后断开。此时会将原有录音全部清除。
- 第四步: 接通输入端I3,1秒后断开,此时会看到语音模块上的红色录音 指示灯(REC)点亮,这时对着语音模块上的"MIC"孔说 "请输入密码",说完后接通I4,1秒后断开。此时您会听到刚 才的"请输入密码"的声音,表示第0段录音已录入语音模块 中。
- 第五步:由于电话语音模块具有累加录音的功能,所以再次接通I3,1秒后断开,此时红色录音指示灯(REC)又会点亮,这时对着
  "MIC"孔说"密码正确,请输入信息码",说完后,再接通
  I4,1秒后断开,此时您会听到"密码正确,请输入信息码"的声音,表示第一段录音已录入语音模块中。
- 重复上一步,将剩下的四段语音录入语音模块中,此时录制语音就完成了。
- (注意): 在连接好FAB与语音模块后,请先通电FAB,然后再 给语音模块上电,否则将不能正常工作。

录制如下语音: "0"段: "请输入密码"

- "1"段:"密码正确,请重新输入"
- "2"段:"密码错误,请重新输入"
- "3"段:"警情发生,请输入密码后进行控制" "4"段:"请不要拿我家的东西"
- "5"段:"电饭锅打开"
- 软件编程如下: 设置B1的录制选择范围为 "99", 表示将所有原来的录音擦除。 设置B2的录制选择范围为"0",表示开始录音

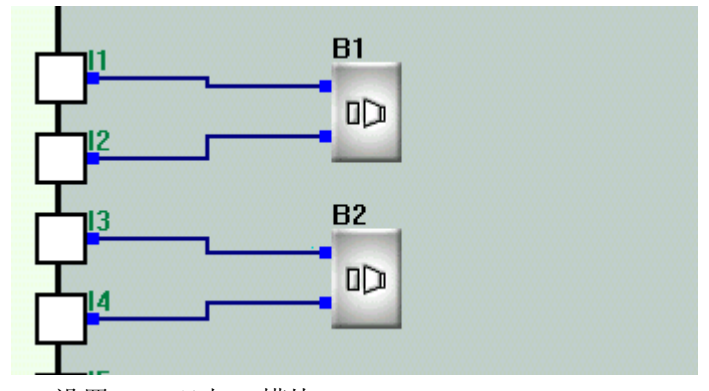

| Properties        | ×            |
|-------------------|--------------|
| Comment           | Middle Relay |
|                   | -1           |
| 🔽 Display Comment | Note:MOM126  |
| Special Input     |              |
| Ini 🔽 In2         | v In3 💌      |
| Setting Output    |              |
| 99                |              |
| 0~99              |              |
|                   | Cancel       |

| Properties        | ×            |  |
|-------------------|--------------|--|
| Comment           | Middle Relay |  |
|                   | -1           |  |
| 🔽 Display Comment | Note:M0M126  |  |
| Special Input     |              |  |
| Ini 💌 In2 💌 In3 💌 |              |  |
| Setting Output    |              |  |
| 0                 |              |  |
| 0~99              |              |  |
|                   |              |  |
| ()                | Cancel       |  |

- 第二步:将FAB与语音模块同时接通电源。
- 第三步:接通输入端I1,1秒后断开,再接通输入端I2,1秒后断开。此时会将原有录音全部清除。
- 第四步: 接通输入端I3,1秒后断开,此时会看到语音模块上的红色录音 指示灯(REC)点亮,这时对着语音模块上的"MIC"孔说 "请输入密码",说完后接通I4,1秒后断开。此时您会听到刚 才的"请输入密码"的声音,表示第0段录音已录入语音模块 中。
- 第五步:由于电话语音模块具有累加录音的功能,所以再次接通I3,1秒后断开,此时红色录音指示灯(REC)又会点亮,这时对着
  "MIC"孔说"密码正确,请输入信息码",说完后,再接通
  I4,1秒后断开,此时您会听到"密码正确,请输入信息码"的声音,表示第一段录音已录入语音模块中。
- 重复上一步,将剩下的四段语音录入语音模块中,此时录制语音就完成了。
- (注意): 在连接好FAB与语音模块后,请先通电FAB,然后再 给语音模块上电,否则将不能正常工作。

录制如下语音: "0"段: "请输入密码"

- "1"段:"密码正确,请重新输入"
- "2"段:"密码错误,请重新输入"
- "3"段:"警情发生,请输入密码后进行控制" "4"段:"请不要拿我家的东西"
- "5"段:"电饭锅打开"
- 软件编程如下: 设置B1的录制选择范围为 "99", 表示将所有原来的录音擦除。 设置B2的录制选择范围为"0",表示开始录音

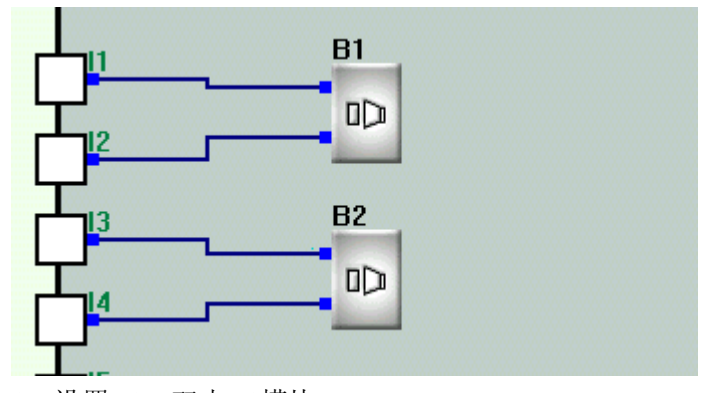

1、设置B1,双击B1模块

| Properties        | · X          |
|-------------------|--------------|
| Comment           | Middle Relay |
|                   | -1           |
| 🔽 Display Comment | Note:M0M126  |
| Special Input     |              |
| Ini 🔽 In2         | In3 💌        |
| Setting Output    |              |
| 99                |              |
| 0~99              |              |
| [0K]              | Cancel       |

| Properties        | ×            |  |
|-------------------|--------------|--|
| Comment           | Middle Relay |  |
|                   | -1           |  |
| 🔽 Display Comment | Note:M0M126  |  |
| Special Input     |              |  |
| Ini 💌 In2 💌 In3 💌 |              |  |
| Setting Output    |              |  |
| 0                 |              |  |
| 0~99              |              |  |
|                   |              |  |
| ()                | Cancel       |  |

- 第二步:将FAB与语音模块同时接通电源。
- 第三步:接通输入端I1,1秒后断开,再接通输入端I2,1秒后断开。此时会将原有录音全部清除。
- 第四步: 接通输入端I3,1秒后断开,此时会看到语音模块上的红色录音 指示灯(REC)点亮,这时对着语音模块上的"MIC"孔说 "请输入密码",说完后接通I4,1秒后断开。此时您会听到刚 才的"请输入密码"的声音,表示第0段录音已录入语音模块 中。
- 第五步:由于电话语音模块具有累加录音的功能,所以再次接通I3,1秒后断开,此时红色录音指示灯(REC)又会点亮,这时对着
  "MIC"孔说"密码正确,请输入信息码",说完后,再接通
  I4,1秒后断开,此时您会听到"密码正确,请输入信息码"的声音,表示第一段录音已录入语音模块中。
- 重复上一步,将剩下的四段语音录入语音模块中,此时录制语音就完成了。
- (注意): 在连接好FAB与语音模块后,请先通电FAB,然后再 给语音模块上电,否则将不能正常工作。